### eCosway Independent Business Owner (IBO) Online Registration Guide

Please note that eCosway Independent Business Owner (IBO) online registration on <u>www.ecosway.com/US</u> is only available for people who are currently residing in the United States of America (USA). If you are not residing in the USA, you cannot register online here.

Please follow this step-by-step guide.

1. On the home page of <u>www.ecosway.com/US</u>, select "Join" on top of the page and click to join as an Independent Business Owner.

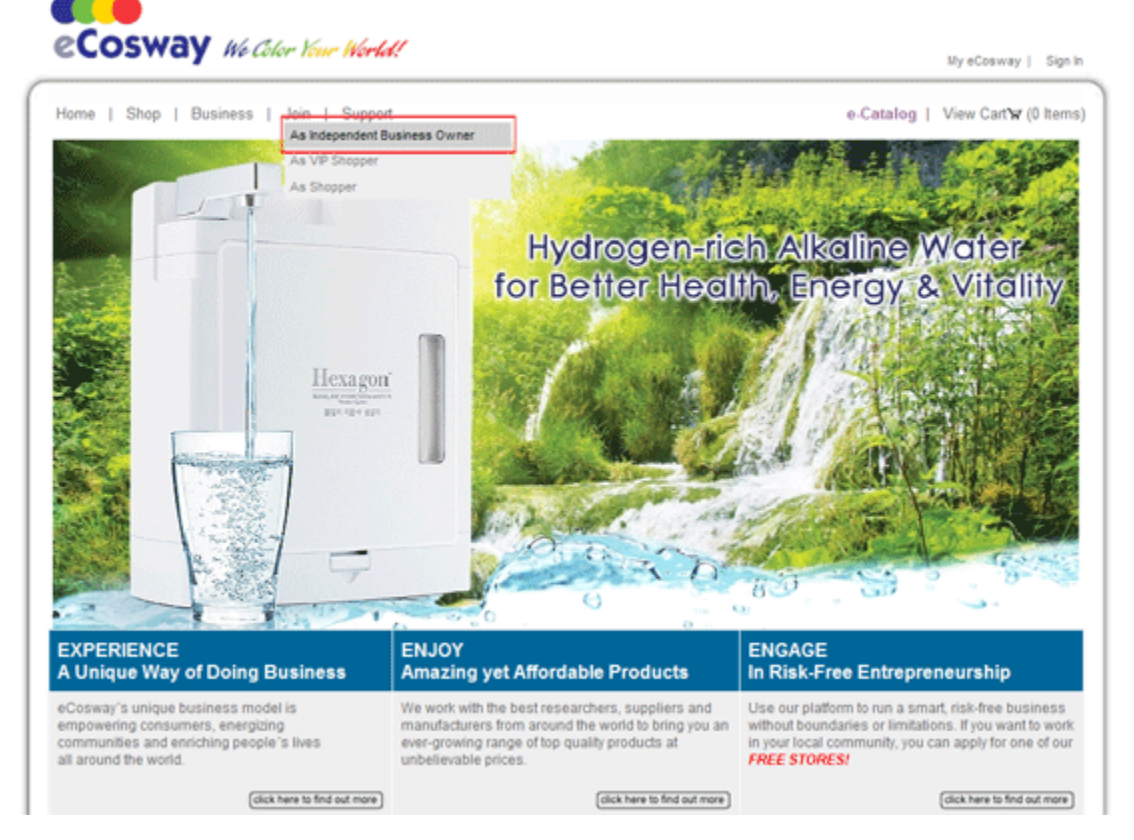

2. You will be brought to the first page of the registration form.

#### (a) Step 1: Consent to Electronic Contract

Read the content carefully and indicate your consent to electronic contract by clicking on the "I Agree" button. Click the "Submit" button to proceed to the next step.

If you select "I Decline" and click the "Submit" button, your enrollment process will be terminated and you will be returned to the home page.

To keep "Consent to Electronic Record" as a reference, click on "Download PDF" or print out the content by clicking on "Printer Friendly Format".

|                                                                                                    | B ···· ≪ ···· ♥ ···· ✓                                                                                                    |
|----------------------------------------------------------------------------------------------------|----------------------------------------------------------------------------------------------------|
| Step 1 : Consent to Electronic Contract                                                                                                    |                                                                                                    |
| Consent to Electronic Contract<br>Indicates required fields.                                                                                                    |                                                                                                    |
|                                                                                                    | Download PDF 🖨 Printer Friendly Format                                                                                                    |
| Consent to Electronic Record                                                                                                    |                                                                                                    |
| E-SIGN, the Electronic Signatures in Global and Nation<br>that you consent to entering into an electronic agreeme<br>"eCosway") before an online version of the eCosway in<br>Please read the following information carefully.            | nal Commerce Act (15 U.S.C. § 7001, et seq.), requires<br>ent with Cosway USA Inc. (hereinafter referred to as<br>ndependent Business Owner Agreement is entered into.                                                                  |
| Should you enter into an online Independent Business<br>required to submit a paper application. The entire agre<br>an electronic record. To enter into the Agreement, you<br>agree to the Agreement Terms and Conditions, the eC<br>Plan. | s Owner Agreement ("the Agreement"), you will not be<br>eement between you and eCosway will be evidenced by<br>must additionally electronically acknowledge that you<br>cosway Policies and Procedures and the eCosway Profit           |
| To access these documents and enter into the Agreen<br>A Personal Computer ("PC") with modem or other Inter<br>128-bit encryption. (Minimum recommended browser<br>above, Firefox version 1.5 and above, or Safari 2.0 and                | nent, you will need the following hardware and software:<br>rnet access device, a current web browser that includes<br>standards are Microsoft Internet Explorer version 6.0 and<br>above.), Adobe Acrobat Reader and must have cookies |
| Please indicate your consent to the above by clic<br>consent, you also confirm that you are able to acces<br>in the "I Decline" button, the enrollment process will                                                                       | cking on the "I Agree" button below. By providing your<br>s all the terms of the Agreement electronically. If you click<br>be terminated and you will be returned to our home page.                                                     |
| ● I Agree                                                                                                    | e* 🔘 I Decline*                                                                                                    |
|                                                                                                    |                                                                                                    |

## (b) Step 2: Applicant Information & Agreement

Fill in the registration form with accurate details.

If you enroll your business under an "Individual", you must fill in your Social Security Number (SSN).

|                                                                                                    | 0                                | S S 4                   |
|----------------------------------------------------------------------------------------------------|----------------------------------|-------------------------|
| Step 2 : Applicant Information & A                                                                                       | greement                         |                         |
| Applicant Information<br>Indicates required fields.                                                                      |                                  |                         |
| Sponsor ID *                                                                                                    |                                  |                         |
| Sponsor Name                                                                                                    |                                  |                         |
| Registration Type *                                                                                                    | Prease type in your Sponsor's t  | Inst name               |
| Your Name*                                                                                                    | Please enter your 'First name' i | followed by 'Last name' |
| Social Security Number (SSN)*                                                                                            |                                  |                         |
|                                                                                                    |                                  |                         |
| Address Line 1 *                                                                                                    |                                  |                         |
| Address Line 1 *<br>Address Line 2                                                                                       |                                  |                         |
| Address Line 1 *<br>Address Line 2<br>City *                                                                             |                                  |                         |
| Address Line 1 *<br>Address Line 2<br>City *<br>State*                                                                   | STATE-                           | - N                     |
| Address Line 1 *<br>Address Line 2<br>City *<br>State*<br>Zipcode *                                                      | STATE-                           |                         |
| Address Line 1 *<br>Address Line 2<br>City *<br>State*<br>Zipcode *<br>Mobile Phone *                                    | STATE-                           | M                       |
| Address Line 1 *<br>Address Line 2<br>City *<br>State*<br>Zipcode *<br>Mobile Phone *<br>Home Phone *                    | STATE-                           |                         |
| Address Line 1 *<br>Address Line 2<br>City *<br>State*<br>Zipcode *<br>Mobile Phone *<br>Home Phone *<br>Email Address * | STATE-                           |                         |

If you enroll your business under a "Corporation", "Limited Liability Company (LLC)", "Partnership" or "Trust", you are required to fill in your Employer Identification Number (EIN).

| ** ••• 6                                           | 🗟 🐟                                               |                               |
|----------------------------------------------------|---------------------------------------------------|-------------------------------|
| Step 2 : Applicant Information & A                 | greement                                          |                               |
| Applicant Information * Indicates required fields. |                                                   |                               |
| Sponsor ID *                                       |                                                   |                               |
| Sponsor Name                                       |                                                   |                               |
|                                                    | Please type in your Sponsor's first name          |                               |
| Registration Type *                                | Corporation                                       |                               |
| Business Name*                                     | Limited Liability Company<br>Partnership<br>Trust |                               |
| Employer Identification Number (EIN)*              |                                                   |                               |
| Address Line 1 *                                   |                                                   |                               |
| Address Line 2                                     |                                                   |                               |
| City *                                             |                                                   |                               |
| State*                                             | STATE                                             | ×                             |
| Zipcode *                                          | ·                                                 |                               |
| Mobile Phone *                                     |                                                   |                               |
| Home Phone *                                       |                                                   |                               |
| Email Address *                                    |                                                   |                               |
| Paceword *                                         |                                                   | (8 characters sinhs-numeric)  |
|                                                    |                                                   | (o characters, aphantanenc)   |
| Confirm Password                                   |                                                   | (8 characters, alpha-numeric) |

If you enroll your business under an "Individual", to complete your enrollment process, you need to download an IRS Form W-9, fill in your SSN and details, and submit it to eCosway within 60 days from the date of your enrollment.

| rd •                                                                                                    | (8 characters, alpha-numeric)                                                                                                    |
|----------------------------------------------------------------------------------------------------|----------------------------------------------------------------------------------------------------|
| rd *                                                                                                    | (8 characters, alpha-numeric)                                                                                                    |
| Note: This is a temporary p<br>Office for the first time. Yo<br>where you can view your<br>manage your account info<br>safe. Do not disclose it to a | assword that will allow you to login to your Online<br>ou will be asked to change your password then. (This is<br>account and profit details, track business activity and<br>rmation.) It is important that you keep your password<br>others.     |
| process, you will need t<br>m W-9 from the IRS webs<br>mpany within 60 days fro<br>n you shall not be permitte<br>shop at the eCosway sto            | to complete and submit an IRS Form W9 to<br>ite at http://www.irs.gov/pub/irs-pdf/fw9.pdf. If a<br>m the date of your enrollment, the enrollment<br>ed to become an Independent Business Owner,<br>res and website, or participate in the eCosway |
| mited Liability Compani<br>a corporation, LLC, partn<br>ses or John Doe and Asso<br>sway within 30 days of the                                       | es, Partnerships, or Trusts<br>hership or trust, or will be operated under ar<br><i>iciates</i> ), you must complete a Business Entity<br>date of this Application and Agreement.                                                                 |
| y Registration Form.                                                                                                    |                                                                                                    |
|                                                                                                    |                                                                                                    |
|                                                                                                    | d *                                                                                                    |

If you enroll your business under a corporation, LLC, partnership or trust, or will be operating under an assumed name (e.g.: XYZ Enterprises or John Doe and Associates), you need to download the Business Entity Registration Form, fill in the details and submit the form to eCosway within 30 days of the date of your Application & Agreement in order to complete your enrollment process.

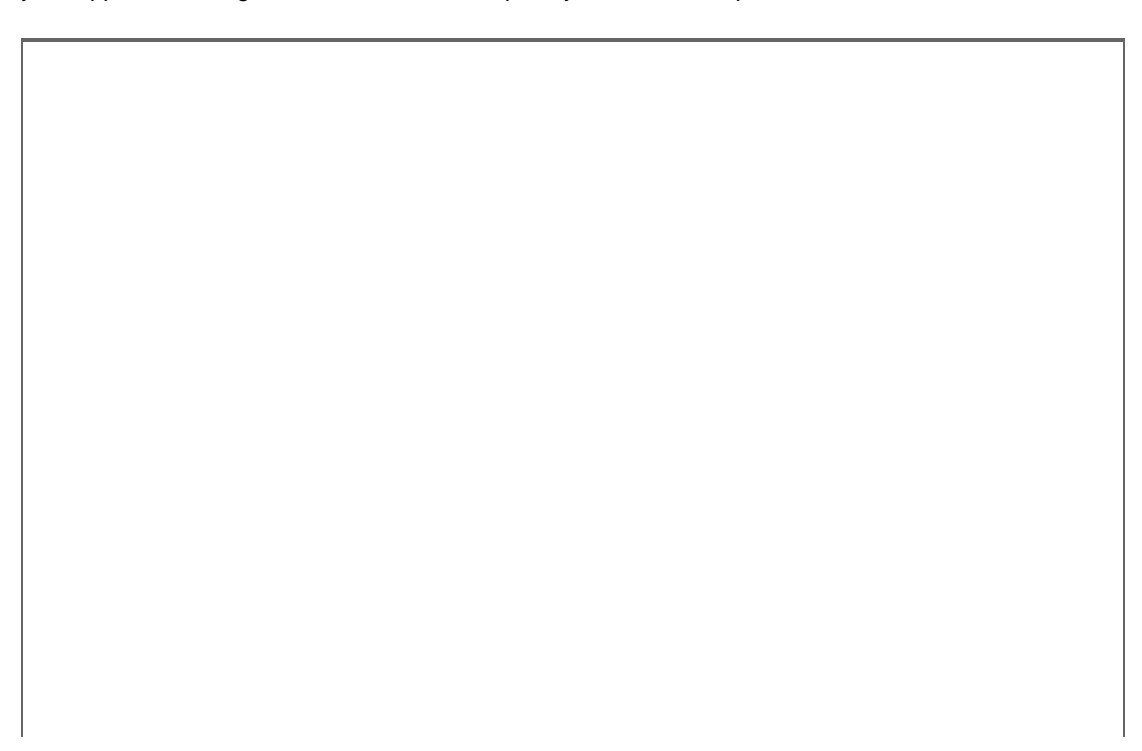

| Email Address                                                                                                    |                                                                                                    |
|----------------------------------------------------------------------------------------------------|----------------------------------------------------------------------------------------------------|
| Password                                                                                                    | (8 characters, alpha-numeric)                                                                                                    |
| Confirm Password                                                                                                    | (8 characters, alpha-numeric)                                                                                                    |
|                                                                                                    | Note: This is a temporary password that will allow you to login to your Online<br>Office for the first time. You will be asked to change your password then. (This is<br>where you can view your account and profit details, track business activity and<br>manage your account information.) It is important that you keep your password<br>safe. Do not disclose it to others.                                                                                                    |
|                                                                                                    |                                                                                                    |
| Social Security Number<br>In order to complete the enrollment p<br>eCosway. You may download a Form<br>valid W-9 is not received by the Com<br>process will not be finalized and then<br>introduce VIP Shoppers and IBOs to a<br>Profit Plan.                                                                                                    | process, you will need to complete and submit an IRS Form W-9 to<br>W-9 from the IRS website at <u>http://www.irs.gov/pub/irs-pdf/fw9.pdf</u> . If a<br>pany within 60 days from the date of your enrollment, the enrollment<br>you shall not be permitted to become an Independent Business Owner,<br>shop at the eCosway stores and website, or participate in the eCosway                                                                                                    |
| Social Security Number<br>In order to complete the enrollment p<br>eCosway. You may download a Form<br>valid W-9 is not received by the Com<br>process will not be finalized and then<br>introduce VIP Shoppers and IBOs to a<br>Profit Plan.<br>Assumed Names, Corporations, Lim<br>If your business will be owned by a<br>assumed name (e.g., XYZ Enterprise<br>Registration Form and mail it to eCosw                                         | process, you will need to complete and submit an IRS Form W-9 to<br>W-9 from the IRS website at <a href="http://www.irs.gov/pub/irs-pdf/fw9.pdf">http://www.irs.gov/pub/irs-pdf/fw9.pdf</a> . If a<br>pany within 60 days from the date of your enrollment, the enrollment<br>you shall not be permitted to become an Independent Business Owner,<br>shop at the eCosway stores and website, or participate in the eCosway<br>ited Liability Companies, Partnerships, or Trusts<br>corporation, LLC, partnership or trust, or will be operated under an<br>s or John Doe and Associates), you must complete a Business Entity<br>ray within 30 days of the date of this Application and Agreement.                        |
| Social Security Number<br>In order to complete the enrollment pecosway. You may download a Form<br>valid W-9 is not received by the Com<br>process will not be finalized and then<br>introduce VIP Shoppers and IBOs to se<br>Profit Plan.<br>Assumed Names, Corporations, Lim<br>If your business will be owned by a<br>assumed name (e.g., XYZ Enterprise<br>Registration Form and mail it to eCosw<br>Click here to print the Business Entity | brocess, you will need to complete and submit an IRS Form W-9 to<br>W-9 from the IRS website at <a href="http://www.irs.gov/pub/irs-pdf/fw9.pdf">http://www.irs.gov/pub/irs-pdf/fw9.pdf</a> . If a<br>pany within 60 days from the date of your enrollment, the enrollment<br>you shall not be permitted to become an Independent Business Owner,<br>shop at the eCosway stores and website, or participate in the eCosway<br>ited Liability Companies, Partnerships, or Trusts<br>corporation, LLC, partnership or trust, or will be operated under an<br>s or John Doe and Associates), you must complete a Business Entity<br>ray within 30 days of the date of this Application and Agreement.<br>Registration Form.  |
| Social Security Number<br>In order to complete the enrollment pecosway. You may download a Form<br>valid W-9 is not received by the Com<br>process will not be finalized and then<br>introduce VIP Shoppers and IBOs to a<br>Profit Plan.<br>Assumed Names, Corporations, Lim<br>If your business will be owned by a<br>assumed name (e.g., XYZ Enterprise<br>Registration Form and mail it to eCosw<br>Click here to print the Business Entity  | torocess, you will need to complete and submit an IRS Form W-9 to<br>W-9 from the IRS website at <a href="http://www.irs.gov/pub/irs-pdf/fw9.pdf">http://www.irs.gov/pub/irs-pdf/fw9.pdf</a> . If a<br>pany within 60 days from the date of your enrollment, the enrollment<br>you shall not be permitted to become an Independent Business Owner,<br>shop at the eCosway stores and website, or participate in the eCosway<br>ited Liability Companies, Partnerships, or Trusts<br>corporation, LLC, partnership or trust, or will be operated under an<br>s or John Doe and Associates), you must complete a Business Entity<br>ray within 30 days of the date of this Application and Agreement.<br>Registration Form. |

Click the "Submit" button to proceed to the next step.

#### (c) Step 3: Agreements, Plans & Policies

Before submitting your registration form, you must read the Independent Business Owner Agreement and Terms & Conditions, Policies & Procedures and Marketing Plan to ensure that you understand and agree to abide by these documents. Indicate your consent by checking all the boxes and click the "Submit" button to proceed to the next step.

| greer                                                                                                    | nent                                                                                                    |  |  |
|----------------------------------------------------------------------------------------------------|----------------------------------------------------------------------------------------------------|--|--|
| e following Cosway USA Inc. (hereinafter referred to as "eCosway") Independent Business Owner Applicat<br>d Agreement is a legal agreement between you and eCosway. ECOSWAY IS WILLING TO EXTEND TO<br>DU THE RIGHTS AND BENEFITS OUTLINED IN THE AGREEMENT ONLY UPON THE CONDITION THAT<br>DU ACCEPT ALL OF THE TERMS CONTAINED IN THIS AGREEMENT, INCLUDING THE <u>INDEPENDENT</u><br>JSINESS OWNER AGREEMENT TERMS AND CONDITIONS, THE ECOSWAY POLICIES AND<br>ROCEDURES AND THE ECOSWAY PROFIT PLAN. IN ORDER TO COMPLETE THE APPLICATION<br>ROCESS, YOU MUST INDICATE THAT YOU HAVE READ, UNDERSTAND AND AGREE TO ABIDE BY<br>HESE DOCUMENTS. |                                                                                                    |  |  |
| lick on I                                                                                                    | k on the above links to read and print those documents.                                                                                                    |  |  |
| depe<br>Indicate                                                                                                    | endent Business Owner Agreement and Terms & Conditions                                                                                                    |  |  |
|                                                                                                    | 🗷 Download PDF 🖨 Printer Friendly Format                                                                                                    |  |  |
| Inde                                                                                                    | pendent Business Owner Terms & Conditions                                                                                                    |  |  |
| 1.                                                                                                    | I understand that as a Cosway USA Inc. ("eCosway") Independent Business Owner ("IBO"):                                                                                                    |  |  |
|                                                                                                    | a. I have the right to introduce VIP Shoppers and IBOs to shop at the eCosway stores and website in accordance with these Independent Business Owner Terms and Conditions.                                                                                                    |  |  |
|                                                                                                    | b. I have the right to enroll persons in eCosway.                                                                                                    |  |  |
|                                                                                                    | c. If qualified, I have the right to earn commissions pursuant to the eCosway Profit Plan.                                                                                                    |  |  |
| 2.                                                                                                    | I agree to present the eCosway Profit Plan and eCosway products and services as set forth in official<br>eCosway literature.                                                                                                    |  |  |
| 1                                                                                                    |                                                                                                    |  |  |
|                                                                                                    | I have read and agree to the Independent Business Owner<br>Agreement and Terms & Conditions.*                                                                                                    |  |  |
| Cosv                                                                                                    | ay Policies & Procedures and eCosway Profit Plan                                                                                                    |  |  |
| ndicate<br>le <u>eCc</u><br>e Terr<br>depen<br>e term                                                                                                    | Is required fields.<br>Isway Policies and Procedures and the <u>eCosway Profit Plan</u> are incorporated into and made a part of<br>and Conditions of the Independent Business Owner Agreement. To become an eCosway<br>dent Business Owner, you must acknowledge that you have read, understand, and agree to adhere t<br>is of those documents. |  |  |
| you hi<br>ocedi                                                                                                    | ave not already done so, click on the above or below links to read and print the eCosway Policies an<br>ires and the eCosway Profit Plan.                                                                                                    |  |  |
|                                                                                                    | I have read, understand and agree to abide by the terms set forth in the <u>eCosway Policies and Procedures</u> .*                                                                                                    |  |  |
|                                                                                                    | I have read, understand and agree to abide by the terms set forth in<br>the <u>eCosway Profit Plan</u> .*                                                                                                    |  |  |
|                                                                                                    |                                                                                                    |  |  |

### (d) Step 4: Confirmation of Information

r

Check and confirm all the details that you have entered are correct and click the "Submit" button to proceed to the next step or click the "Edit" button to make changes.

| Sponsor ID                           | AU102315         |
|--------------------------------------|------------------|
| Sponsor Name                         | Miko             |
| Registration Type                    | Corporations     |
| Business Name                        | Alon & Upton Co. |
| Employer Identification Number (EIN) | 25 - 6633333     |
| Address Line 1                       | 450W, 33 Street  |
| Address Line 2                       |                  |
| City                                 | New York         |
| State                                | NEW YORK (NY)    |
| Zipcode                              | 10001            |
| Mobile Phone                         | 212 210 2100     |
| Home Phone                           | 818 810 8100     |
| Email Address                        | aandu@yahoo.com  |
|                                      |                  |

### (e) Step 5: Starter Kit, Bank Account Details & Payment Summary

Choose how you would like to receive your Starter Kit from the options provided. Your payment summary will be calculated based on the option that you opt for.

Fill in your bank account details and click 'Submit' to proceed to the next step.

| a newly    | registered Independent Business Owner (IBO), you will be given a FREE Starter Kit which includes<br>along brochures and business building tools to belp you get your eCosway business going                                   |  |  |
|------------|----------------------------------------------------------------------------------------------------|--|--|
| ouver car  | alogs, biochaies and business bailong tools to help you get your ecosmay business going.                                                                                                    |  |  |
| tarter Kit |                                                                                                    |  |  |
| lease cho  | ose how you would like to receive your Starter Kit (choose ONE option only) :                                                                                                    |  |  |
| с          | Mail me a FREE Starter Kit with my first ONLINE purchase that will be delivered to my profile<br>address. I understand and agree that this will add weight to the order and increase the shipping<br>and handling charges.    |  |  |
| с          | Mail my FREE Starter Kit to my profile address immediately. I understand that the shipping and<br>handling charges will be added to my registration fee.                                                                      |  |  |
| C          | I will collect my Starter Kit from the eCosway Store at                                                                                                    |  |  |
|            | eCosway Store                                                                                                    |  |  |
| ank Acc    | you can fill in this section from your Online Office at any time)                                                                                                    |  |  |
| Jank Acc   | you can fill in this section from your Online Office at any time)                                                                                                    |  |  |
| Bank Acc   | you can fill in this section from your Online Office at any time) Name on Account: (max 100 characters)                                                                                                    |  |  |
| Jank Acc   | you can fill in this section from your Online Office at any time) Name on Account: (max 100 characters) Bank Name:                                                                                                    |  |  |
| Bank Acc   | you can fill in this section from your Online Office at any time) Name on Account: (max 100 characters) Bank Name: (max 30 characters)                                                                                        |  |  |
| Sank Acc   | you can fill in this section from your Online Office at any time) Name on Account: (max 100 characters) Bank Name: (max 30 characters) City: (max 30 characters)                                                              |  |  |
| Bank Acc   | you can fill in this section from your Online Office at any time) Name on Account: (max 100 characters) Bank Name: (max 30 characters) City: (max 30 characters) State:STATE                                                  |  |  |
| Bank Acc   | count Details   you can fill in this section from your Online Office at any time)   Name on Account:   (max 100 characters)   Bank Name:   (max 30 characters)   City:   (max 30 characters)   State:   State:   Account No:  |  |  |
| Bank Acc   | you can fill in this section from your Online Office at any time) Name on Account: (max 100 characters) Bank Name: (max 30 characters) City: (max 30 characters) State:STATE                                                  |  |  |
| Bank Acc   | you can fill in this section from your Online Office at any time) Name on Account: (max 100 characters) Bank Name: (max 30 characters) City: (max 30 characters) State: State: Account No: Checking Account C Savings Account |  |  |

### (f) Step 6: Electronic Signature & Submission

To agree to this Application & Agreement, you must enter your electronic signature and click the "Submit" button. If you click the "Cancel" button, your enrollment process will be terminated.

| Indica                                  | ronic Signature / Submit Application<br>ates required fields.                                                                                                    |
|-----------------------------------------|----------------------------------------------------------------------------------------------------|
| This A<br>enter a<br>forward<br>applica | pplication will not be "signed" in the sense of a traditional paper document. To "sign" this Application,<br>any alpha/numeric character(s) or combination thereof of your choosing, preceded and followed by the<br>d slash (/) symbol. With respect to your signature, any combination that you adopt will suffice. Most<br>ants simply enter their names between the two forward slashes, although acceptable "signatures" coul<br>e /jane doe/; /jd/; or /123-4567/. |
| By ele                                  | ctronically "signing" below and clicking on the "Submit" button, you:                                                                                                    |
| 1.                                      | Certify that you are of legal age (the age of majority) in the state in which you reside;                                                                                                    |
| 2.                                      | Authorize eCosway to charge on your credit card (you will be brought to credit card payment page aft<br>completing this Electronic Signature) for your registration fee and Independent Business Owner Starte<br>Kit delivery charge and delivery tax (if applicable);                                                                                                    |
| 3.                                      | Verify that you have carefully read and agree to abide by all of the terms set forth in the <u>Independent</u><br>Business Owner Agreement Terms & Conditions, the <u>eCosway Policies</u> and <u>Procedures</u> and the<br><u>eCosway Profit Plan</u> :                                                                                                    |
| 4.                                      | Certify that the Social Security Number (SSN) or Employer Identification Number (EIN)(if applicable)<br>provided is your correct taxpayer identification number; and                                                                                                    |
| 5.                                      | Further certify that you have not been an eCosway Independent Business Owner, or VIP shopper (not applicable to VIP Shopper upgrade to IBO), or a partner, shareholder, or principal of any entity having eCosway business within the past three (3) months.                                                                                                    |
| n the<br>any tir                        | event your Application is accepted by eCosway, you will have the right to terminate the Agreement at<br>ne, with or without reason. Such termination must be in writing.                                                                                                    |
|                                         | Signature*                                                                                                    |
|                                         | Name*                                                                                                    |
| lf you                                  | wish to terminate the enrollment process, click on the "Cancel" button. If you click on the "Cancel"<br>, you will not be enrolled as an eCosway Independent Business Owner and your credit card will not be                                                                                                    |

Fill in your credit card details, enter the security code and click the "Submit" button. Please wait while your transaction is being processed. DO NOT close or refresh the window.

|                                          | SECURE CHECKOUT                           |
|------------------------------------------|-------------------------------------------|
| Order Information                        | * Required Fields                         |
|                                          | Invoice Number: 470000076                 |
| Description: IBO Registration Payment    |                                           |
|                                          | Total: US \$68.63                         |
| Payment Information                      |                                           |
| 10CA                                     |                                           |
| VISA                                     |                                           |
| Card Number:                             | * (enter number without spaces or dashes) |
| Expiration Date:                         | * (mmyy)                                  |
| Card Code: * What                        | at's this?                                |
| Poqueity Code                            |                                           |
| Security Code                            |                                           |
| 15 1 - 1 - 1 - 1 - 1 - 1 - 1 - 1 - 1 - 1 | VUWtr                                     |
| 1                                        | ۲                                         |
| Please enter t                           | he security code above.                   |
|                                          |                                           |
| I cannot read                            | the code, please provide a new one.       |
|                                          | -                                         |
| Submit                                   | ResetForm                                 |
|                                          |                                           |

# (g) Step 7: Registration & Payment Confirmation Page

When your transaction is done, you will be brought to the Registration & Payment Confirmation page which will show your eCosway IBO ID, the amount you have paid and other details.

Please print out this page and keep it for your reference.

| Registration 8                                  | & Payment Confirmation          |
|-------------------------------------------------|---------------------------------|
| Please print out an                             | nd keep this page for reference |
| eCosway welcomes:                               | ALAN & UPTON CO.                |
| Your eCosway Independent Business<br>Owner ID : | US105148                        |
| [Please use this ID when you introduce oth      | ers.]                           |
| Transaction Date:                               | 30-07-2010                      |
| Register Amount                                 | US \$ 68.63                     |
| Payment Method:                                 | CREDIT CARD                     |
|                                                 |                                 |

If you would like to enroll another new IBO, please click on the link circled in red.

| http://www.ecosway.com/ushome/US105148                                                                                                    |                                                                                                    |
|----------------------------------------------------------------------------------------------------|----------------------------------------------------------------------------------------------------|
| Your ID is :                                                                                                    | Your Introducer's ID is :                                                                                                    |
| US105148                                                                                                    | AU102315                                                                                                    |
| Please note that payment by cre<br>will notify you via email within 7 o                                                                                                    | dit card is subject to bank approval. If your transaction is unsuccessful, w<br>lays.                                                                                                    |
| Clic <mark>k here t</mark> o register another                                                                                                    | Independent Business Owner                                                                                                    |
| Click <u>here</u> to go shopping                                                                                                    |                                                                                                    |
| NOTICE OF RIGHT TO CANCE<br>I may CANCEL this transaction, v<br>agreement signed date. If I cance<br>and any negotiable instrument en<br>receipt by the seller of my cancel<br>canceled. To cancel this transact<br>any other written notice, or send<br>NOT LATER THAN MIDNIGHT of<br>IHEREBY CANCEL THIS TRANSA<br>Applicant's Signature | EL<br>without any penalty or obligation, within FIVE (5) BUSINESS DAYS from the<br>el, any property traded in, any payments made by me under the contract or sale<br>recuted by me will be returned within TEN (10) BUSINESS DAYS following<br>lation notice, and any security interest arising out of the transaction will be<br>tion, I will mail or deliver a signed and dated copy of this Cancellation Notice or<br>a telegram, to Cosway USA Inc., 15221, Barranca Parkway, Irvine, CA 92618,<br>the fifth business day following the date set forth above.<br>CTION. |
|                                                                                                    |                                                                                                    |

3. Online registration is done! You will receive a welcome email with your password.